Как зарегистрироваться на сайте

## моямосква.онлайн

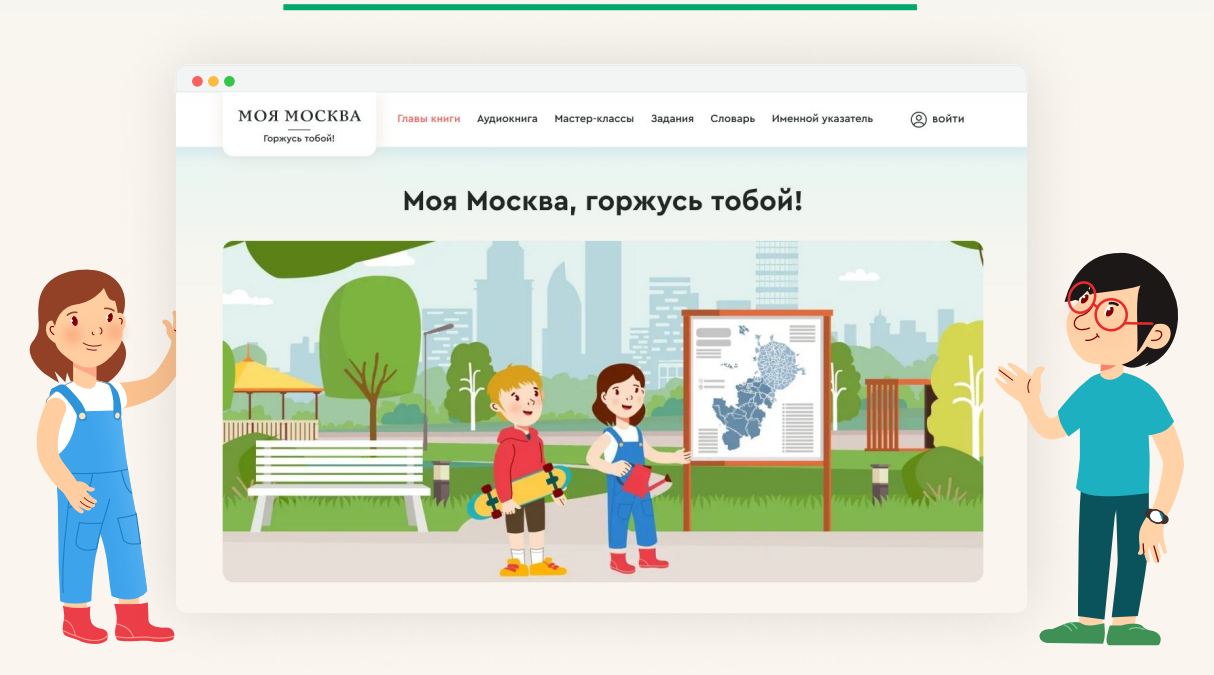

## 1. Ваш ребенок уже зарегистрирован в МЭШ?

Если у вашего ребенка уже есть учетная запись в МЭШ, вам необходимо пройти шаги инструкции:

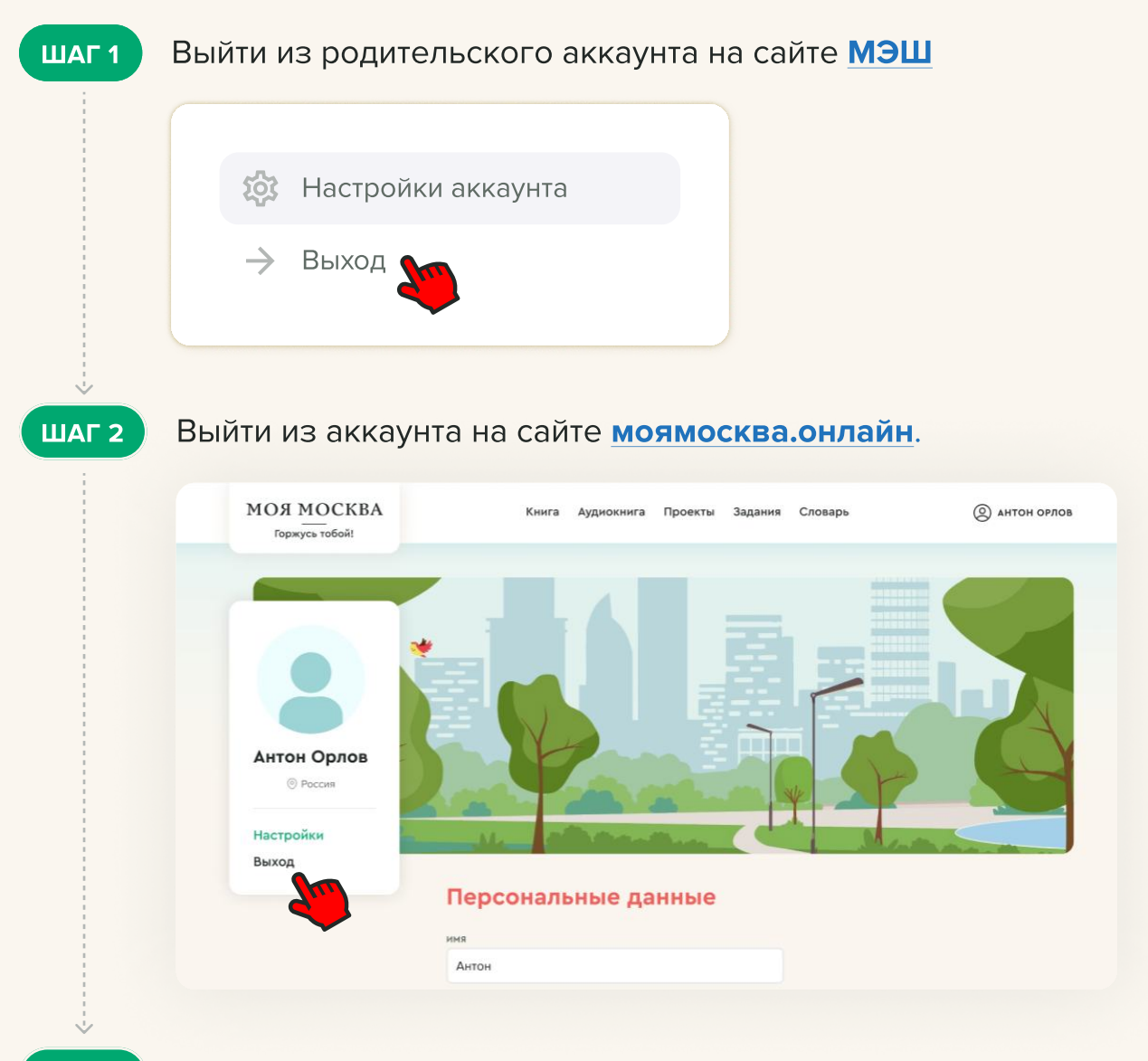

ШАГ З

После этого вам необходимо снова авторизоваться на сайте **моямосква.онлайн**, но уже под учетной записью ребенка.

## 2. Что делать, если вы еще не зарегистрировали вашего ребенка в МЭШ:

Если у вашего ребенка нет учетной записи в МЭШ, вам необходимо пройти шаги инструкции:

| Если у ребенка еще нет учетной записи, ее необходимо создать:                                                            |
|----------------------------------------------------------------------------------------------------|
| 1 Зайдите в Дневник МЭШ <u>https://school.mos.ru/</u>                                                                    |
| Выберите иконку пользователя<br>«Дополнительное меню» в личный кабинет                                                   |
| З Нажмите кнопку «Создать учётную запись». Логин<br>сгенерируется автоматически.                                         |
| (4) В поле «Пароль» задайте пароль, нажмите «Сохранить».<br>Учётная запись ребенка создана.                              |
| Эапишите логин и пароль учетной записи ребенка, они вам<br>понадобятся!                                                  |
| Если при создании учётной записи ребёнка возникли сложности,<br>вы можете обратиться в службу технической поддержки МЭШ. |
| Далее необходимо выйти из родительского аккаунта на сайте МЭШ:                                                           |
| <ol> <li>В шапке сайта МЭШ нажмите на иконку пользователя </li> </ol>                                                    |
| 2 В открывшемся меню нажмите «Выход».                                                                                    |
|                                                                                                    |
| 🐯 Настройки аккаунта                                                                                                    |
| → Выход                                                                                                    |
|                                                                                                    |
| Далее необходимо выйти из аккаунта на сайте моямосква.онлайн:                                                            |
| 1 В шапке сайта моямосква.онлайн нажмите на иконку<br>пользователя (2), произойдет переход в личный кабинет.             |
| 2 В боковом меню личного кабинета нажмите кнопку «Выйти»                                                                 |
| МОЯ МОСКВА<br>Горжусь тобой! Книга Аудиокнига Проекты Задания Словарь (இ антон орлов                                     |
|                                                                                                    |
|                                                                                                    |

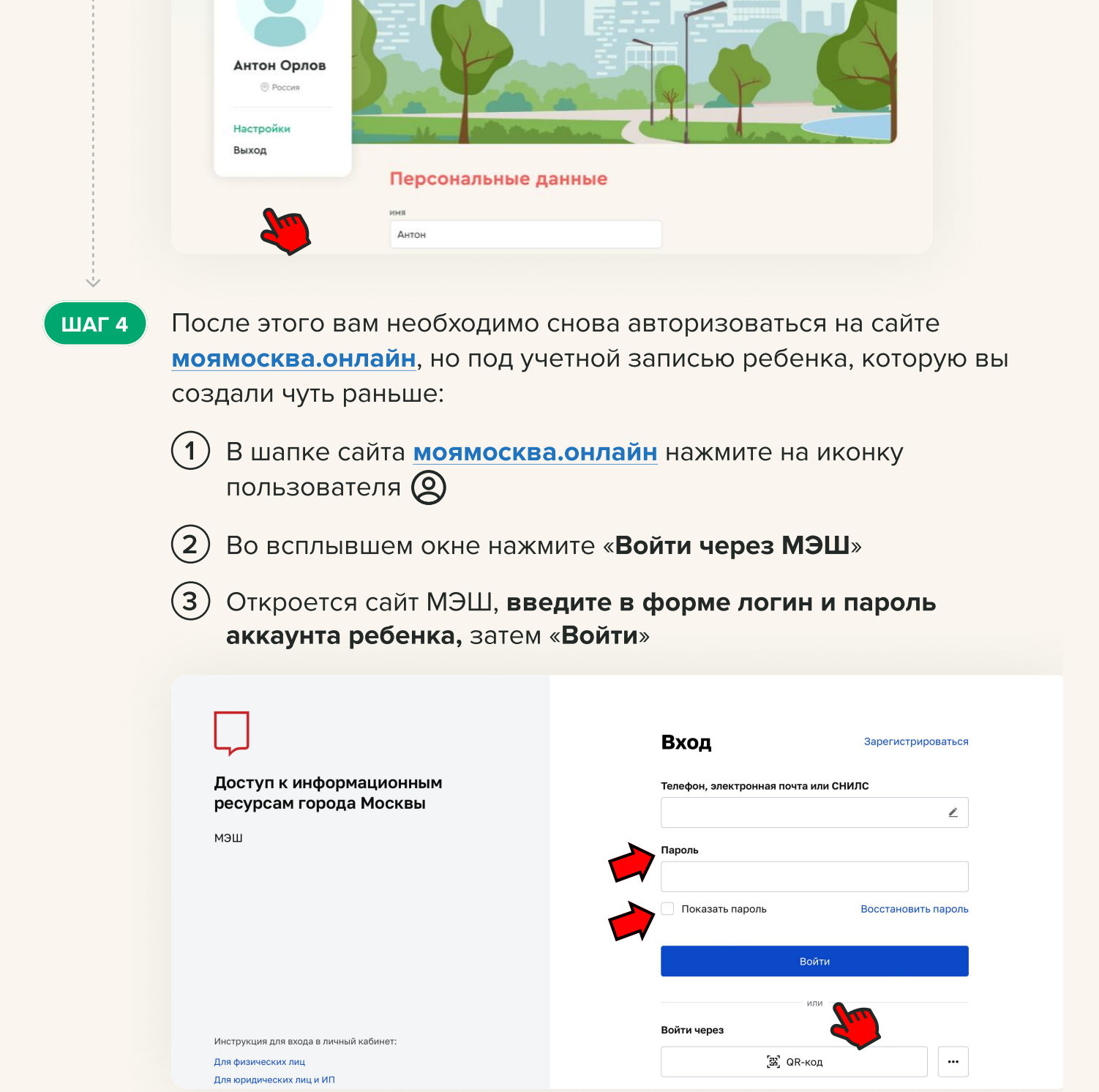

После этого вы будете перенаправлены на сайт моямосква.онлайн. Проверьте, что вы успешно авторизовались под учетной записью ребенка.

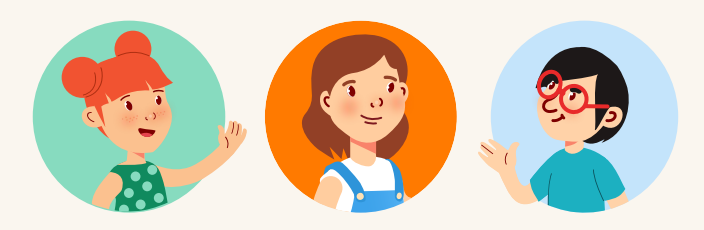